green.freshness.worldwide

# Beiblatt zu: Betriebsanleitung Supplement to: Operating instructions Gewerbliches Kühl-/Gefriergerät Commercial refrigeration appliance

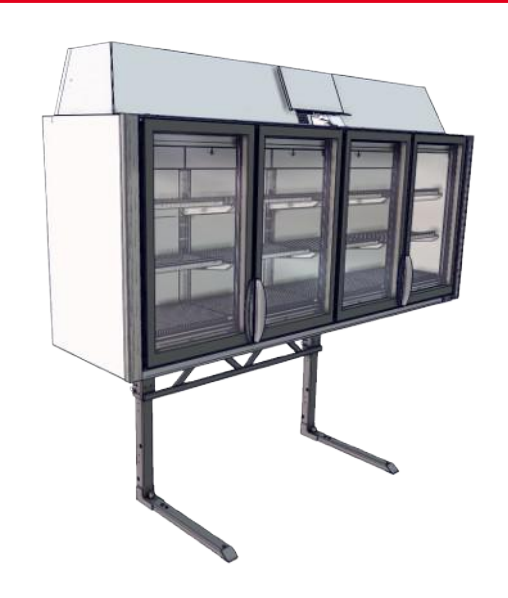

KINLEY XL

| ÷⊴,,,,,,,,,,,,,,,,,,,,,,,,,,,,,,,,,,,, | DEF | ,<br>a⊔x<br>▼ |
|----------------------------------------|-----|---------------|

# Elektronischer Regler CAREL

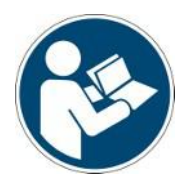

 Snr.
 398051

 Version
 4

 Status
 0119

Copyright © AHT Cooling Systems GmbH. Alle Rechte vorbehalten.

| Beiblatt zu: Originalbetriebsanleitung                  | de | 3  |
|---------------------------------------------------------|----|----|
| Supplement to: Translation of the original instructions | en | 7  |
| Supplément à : Traduction de la notice originale        | fr | 11 |

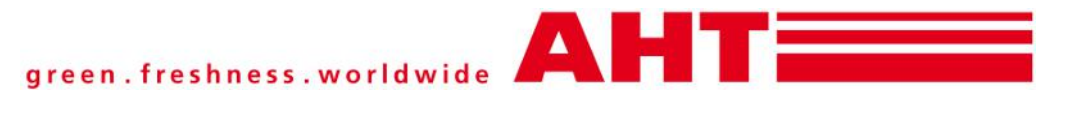

# Beiblatt zu: Betriebsanleitung Gewerbliches Kühl-/Gefriergerät

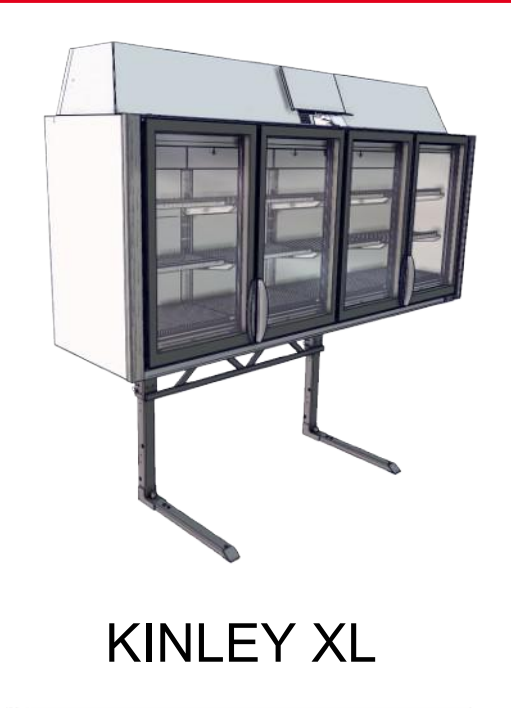

|     |     | Ċ        |
|-----|-----|----------|
| ÷4, | DEF | AUX<br>▼ |

## Elektronischer Regler CAREL

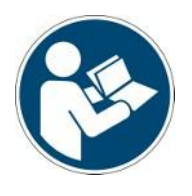

Snr. 398051 Version 4 Status 0119 Beiblatt zu: Originalbetriebsanleitung | de Copyright © AHT Cooling Systems GmbH. Alle Rechte vorbehalten. zu Betriebsanleitung

- SNr. 347363 Gewerbliches Kühl-/Gefriergerät

## Gerätemodelle-Übersicht

Gewerbliches Kühl-/Gefriergerät

| Modell           | Тур<br>R-290 | Außenabmessungen<br>[mm]<br>Länge x Tiefe x<br>Höhe | Maximales<br>Gesamtge<br>wicht<br>Gerät *<br>[kg] |
|------------------|--------------|-----------------------------------------------------|---------------------------------------------------|
| KINLEY           | XL           |                                                     |                                                   |
| KINLEY<br>XL 210 | B 945N       | 2102 x 663 x<br>2330-2457**                         | 450                                               |
| KINLEY<br>XL 250 | B 946N       | 2502 x 663 x<br>2330-2457**                         | 500                                               |

\*\*Höhe abhängig von Aufstellvariante/ Gerätekombination. Fix vorgegebene Einstellpositionen am Gerätefuß wählbar.

\*Ausführungsspezifische Abweichungen möglich. Genaue Angaben entnehmen Sie den Frachtpapieren. Diese müssen beim Betreiber aufliegen. Technische Änderungen vorbehalten.

## 1 Bedienungselemente und Displayanzeigen

Die Bedienungselemente und Displayanzeigen können sich an folgenden Positionen befinden:

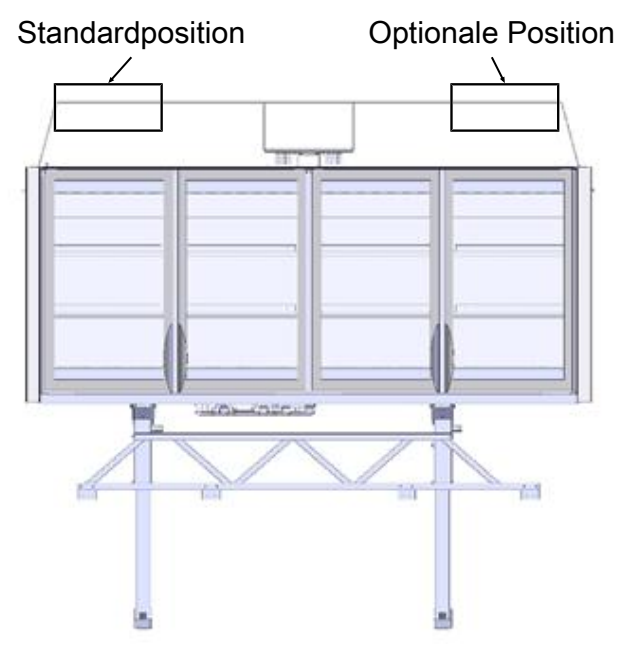

Abb. 1: Position Bedienungselemente und Displayanzeigen

1.1 Elektronischer Regler CAREL Als Bedienungselemente stehen Tasten zur Verfü-

gung, die folgendermaßen belegt sind:

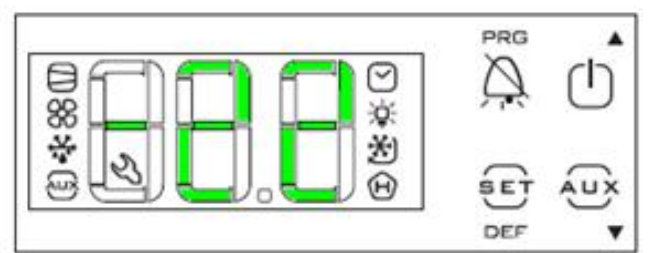

Abb. 2: Bedienungselemente und Displayanzeigen

AHT Cooling Systems GmbH | de

| Bedienungselement | Funktion                                                  |
|-------------------|-----------------------------------------------------------|
|                   | Zugang Programmierebene                                   |
|                   | Alarm quittieren                                          |
| SET<br>Def        | Sollwerteinstellung                                       |
|                   | Halbautomatische Abtauung                                 |
|                   | Kühlfunktion ein- und<br>ausschalten                      |
| (1)               | Sollwert erhöhen                                          |
|                   | Busadresse erhöhen                                        |
|                   | Busadresse verringern                                     |
| A.U.X<br>▼        | Sollwert verringern                                       |
|                   | Optionale Funktion:<br>Türheizung ein- und<br>ausschalten |

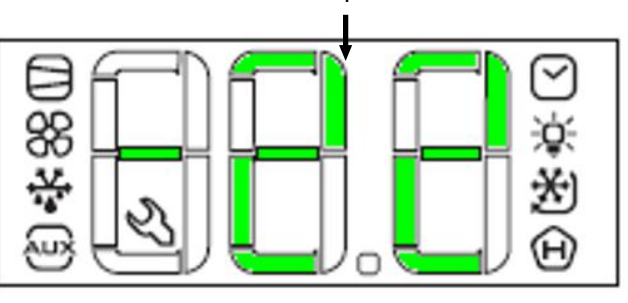

1

#### Abb. 3: Displayanzeigen

| Displayanzeige<br>(Nr./Symbol) | Bedeutung Displayanzeige          |
|--------------------------------|-----------------------------------|
| 1                              | Ist-Temperatur                    |
|                                | Kompressor/Kühlfunktion aktiv     |
| blinkt                         | Alarm Kompressor/<br>Kühlfunktion |
| **                             | Verdampfer-Lüfter aktiv           |
| ****<br>***                    | Abtauung aktiv                    |
| ALIX                           | Türheizung aktiv (optional)       |
| $\bigtriangledown$             | Echtzeituhr aktiv                 |
| M blinkt                       | Alarm Echtzeituhr                 |
| blinkt                         | Alarm                             |
| Bedienungselement              | Alarm                             |

1.1.1 Kühlfunktion ein- und ausschalten Die Kühlfunktion nur für Reinigungszwecke ausschalten.

| Kühlfunktion<br>ausschalten<br>(Abtauen von Hand<br>starten): | mind. 3 s drücken.<br>"OFF" und die Ist-Temperatur<br>werden abwechselnd am<br>Display angezeigt. |
|---------------------------------------------------------------|---------------------------------------------------------------------------------------------------|
| Kühlfunktion<br>einschalten<br>(Normalbetrieb):               | <ul> <li>☐ mind. 3 s drücken.</li> <li>Die Ist-Temperatur und die</li> <li>Symbole</li></ul>      |

#### 1.1.2 Sollwert

#### Sollwert anzeigen

| Eingestellten<br>Sollwert<br>(Temperatur)<br>anzeigen: | DEF 1 s drücken.      |
|--------------------------------------------------------|-----------------------|
| Sollwertanzeige verlassen:                             | DEF nochmals drücken. |

#### Sollwert ändern

| Eingestellten<br>Sollwert<br>(Temperatur)<br>anzeigen: | DEF 1 s drücken.   |
|--------------------------------------------------------|--------------------|
| Sollwert erhöhen:                                      | drücken.           |
| Sollwert verringern:                                   | , ux<br>▼ drücken. |
| Neue Eingabe<br>übernehmen:                            | DEF drücken.       |

#### 1.1.3 Busadresse vergeben

Vor Vergabe der Busadressen müssen die Geräte (1, 2,...n) mit einem entsprechenden Buskabel vernetzt werden.

Das erste Gerät (1) muss über die Busverkabelung mit der Marktüberwachung (M) verbunden werden. Beim letzten Gerät (n) muss die Busverkabelung mit einem Abschlusswiderstand (R) beendet werden.

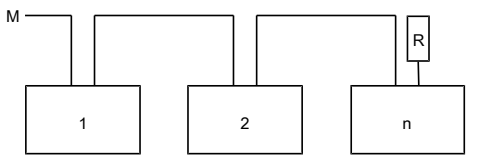

#### Abb. 4: Bussystem Schema

| Buskabel                | Patchkabel CAT 5-S/FTP                                                              |
|-------------------------|-------------------------------------------------------------------------------------|
| Bussystem<br>(optional) | PROTOCOL MODBUS RTU<br>RS-485 2-WIRE<br>Anschluss über RJ45 Buchse/<br>RJ45 Stecker |
| Baudrate                | 9600 oder 19200 Bit/s                                                               |
| Data Lenght             | 8 Bit                                                                               |
| Parity                  | none                                                                                |

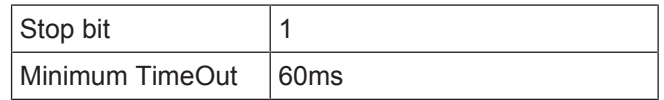

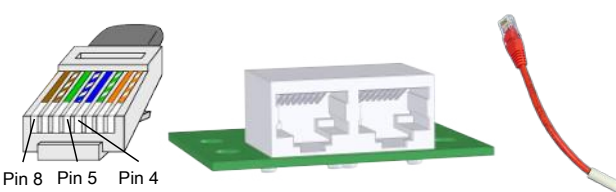

Abb. 5: RJ45 Stecker Buskabel, RJ45 Buchsen Gerät und Abschlusswiderstand (R)

| Pin | Data   | Farbe     |
|-----|--------|-----------|
| 4   | B / +  | Blau      |
| 5   | A / -  | Blau/Weiß |
| 8   | Ground | Braun     |

Die Regler werden standardmäßig mit der Busadresse "1" (entspricht einem "Stand-alone"- Gerät) ausgeliefert. Zur Identifikation mehrerer Geräte im Bussystem müssen die Busadressen mit "1" beginnend vergeben werden.

Busadressen dürfen nicht doppelt vergeben werden. Danach empfehlen wir, die Adressen nach der tatsächlichen Verdrahtungsreihenfolge einzugeben. Dabei sind max. 207 Adressen möglich.

#### Programmierebene erreichen

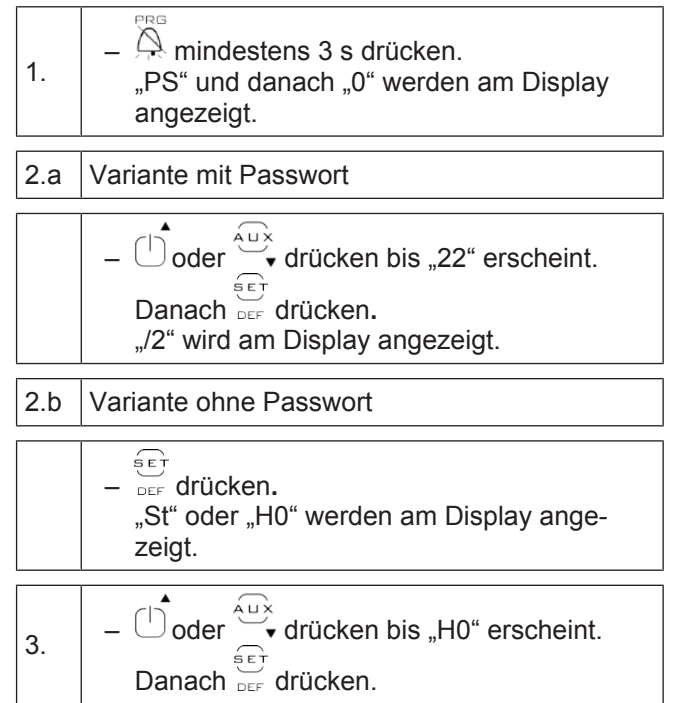

#### Busadresse vergeben

| 4. | <ul> <li>Höhere Busadresse vergeben: drücken.</li> <li>Niedrigere Busadresse vergeben: drücken.</li> </ul> |
|----|----------------------------------------------------------------------------------------------------|
| 5. | <ul> <li>Neue Eingabe übernehmen: SET<br/>drücken.</li> </ul>                                              |

#### Programmierebene verlassen

6. 
$$- \stackrel{\text{RG}}{\longrightarrow} 5 \text{ s drücken.}$$

Die aktuelle Ist-Temperatur wird wieder am Display angezeigt.

Busadresse für nachfolgende Geräte vergeben:

 Punkt 1 bis 6 an jedem Gerät wiederholen und eine freie Busadresse einstellen.

#### 1.1.4 Halbautomatische Abtauung

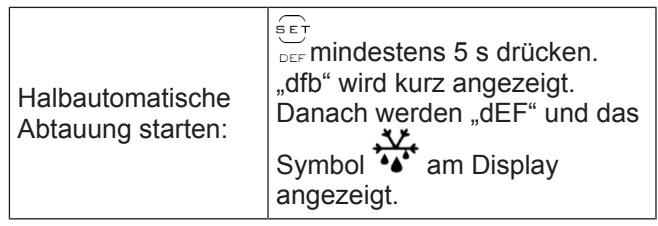

Nach der halbautomatischen Abtauung kehrt das Gerät automatisch in den Normalbetrieb zurück.

#### 1.1.5 Türheizung ein- und ausschalten (optional)

| Türheizung<br>einschalten: | <ul> <li>▲ mindestens 1 s drücken.</li> <li>Die Symbol ▲ u x wird am</li> <li>Display angezeigt.</li> </ul> |
|----------------------------|----------------------------------------------------------------------------------------------------|
| Türheizung<br>ausschalten: | <ul> <li>↓ mindestens 1 s drücken.</li> <li>Das Symbol ↓ erlischt am Display.</li> </ul>                    |

1.1.6 Alarm anzeigen und quittieren

#### Alarm anzeigen

Ein **Fehlercode** wird am Display als blinkende Anzeige abwechselnd mit der Ist-Temperatur angezeigt.

Je nach Fehlerart blinken das Bedienungselement

und/oder die Symbole am Display. Je nach Fehler wird ein **akustischer Alarm** durch einen eingebauten Summer ausgegeben. **Auflistung der Fehlercodes:** 

#### Fehlercode **Bedeutung** E0 Temperaturfühler S1 defekt E1 Temperaturfühler S2 defekt E2 Temperaturfühler S3 defekt LO Niedertemperatur-Alarm HI Hochtemperatur-Alarm Etc Echtzeituhrfehler EΕ Elektronikfehler EF Elektronikfehler Verbindungsunterbrechung CON Inverter zu Regler

### Alarm quittieren

Akustischen Alarm quittieren:

kurz drücken.

**Fehlercode** kann NICHT quittiert werden. Der Fehlercode erscheint abwechselnd mit der Ist-Temperatur so lange bis der Fehler behoben wurde. Maßnahmen zur Fehlerbehebung bei Auftreten von Alarmanzeigen siehe  $\rightarrow$ Störung im Betrieb.

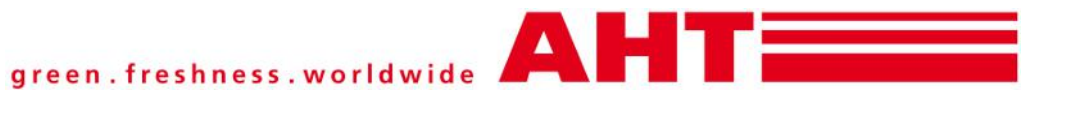

# Supplement to: Operating instructions Commercial refrigeration appliance

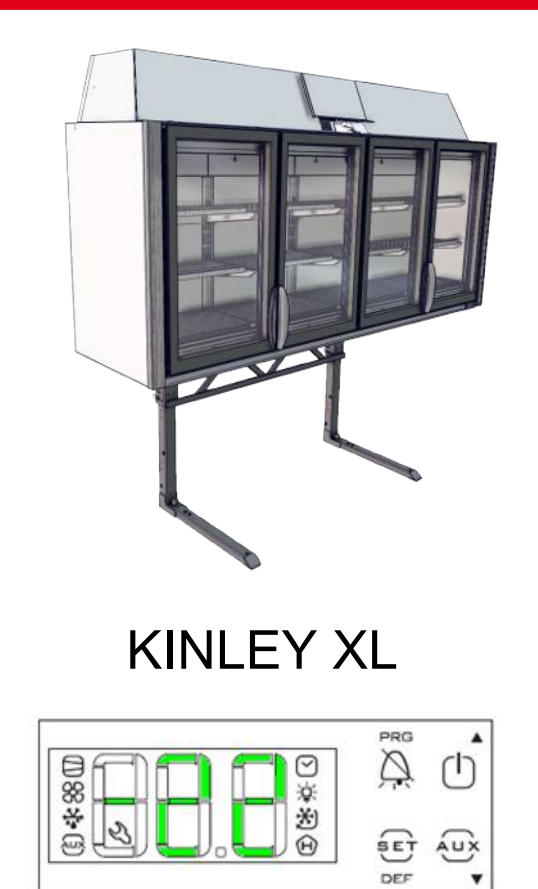

# Electronic controller CAREL

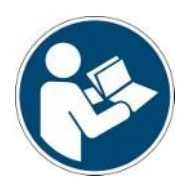

 Snr.
 398051

 Version
 4

 Status
 0119

Supplement to: Translation of the original instructions | en Copyright © AHT Cooling Systems GmbH. All rights reserved.

to the operating instructions

– SNr. 347363 Commercial refrigerating appliance

## Model types-overview

Commercial refrigeration appliance

| Model            | Туре<br>R-290 | External<br>dimensions [mm]<br>Length x Depth x<br>Height | Maximum<br>total weight<br>unit * [kg] |
|------------------|---------------|-----------------------------------------------------------|----------------------------------------|
| KINLEY XL        |               |                                                           |                                        |
| KINLEY<br>XL 210 | B 945N        | 2102 x 663 x<br>2330-2457**                               | 450                                    |
| KINLEY<br>XL 250 | B 946N        | 2502 x 663 x<br>2330-2457**                               | 500                                    |
| r                |               |                                                           |                                        |

\*\*Height depends on installed version/appliance combination. Permanent position on unit base selectable.

\*Model-specific deviations possible. Exact details can be found in the freight documentation. These must be available at the operating company.

Technical specifications are subject to change without notice.

## 1 Operating elements and

## displays

The operating elements and displays can be located at the following positions:

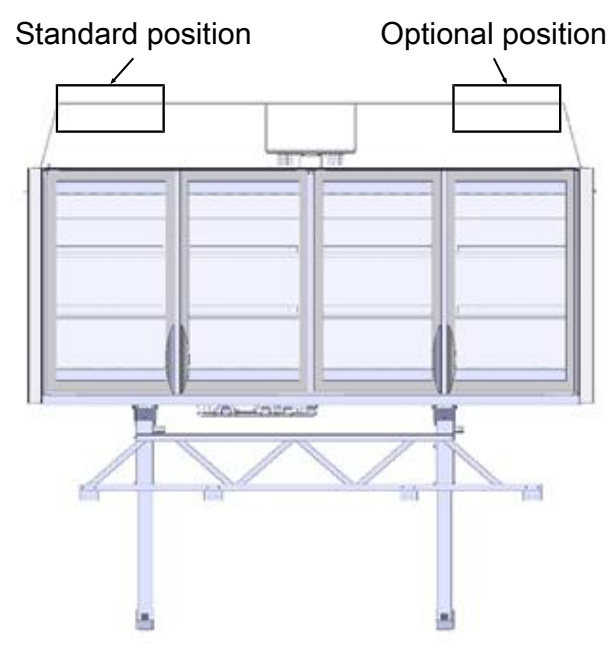

Fig. 1: Position operating elemnts and displays

## 1.1 Electronic controller CAREL

Buttons are available as operating elements, with the following assignments:

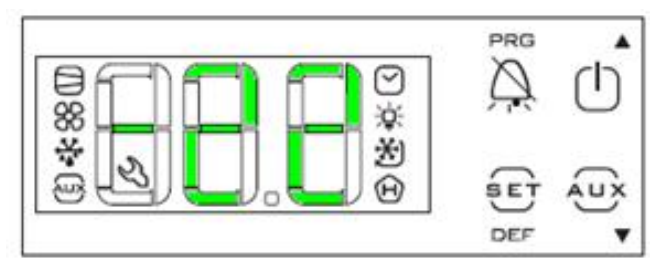

AHT Cooling Systems GmbH | en

#### Fig. 2: Operating elements and displays

| Operating element | Function                                                 |
|-------------------|----------------------------------------------------------|
| PRG               | Access programming level                                 |
| μ,                | Acknowledge alarm                                        |
| SET<br>DEF        | Setpoint setting                                         |
|                   | Semi-automatic defrost                                   |
|                   | Switch the cooling function on and off                   |
|                   | Increase setpoint                                        |
|                   | Increase bus address                                     |
| A U X             | Decrease bus address                                     |
|                   | Decrease setpoint                                        |
|                   | Optional function: Switch the<br>door heating on and off |

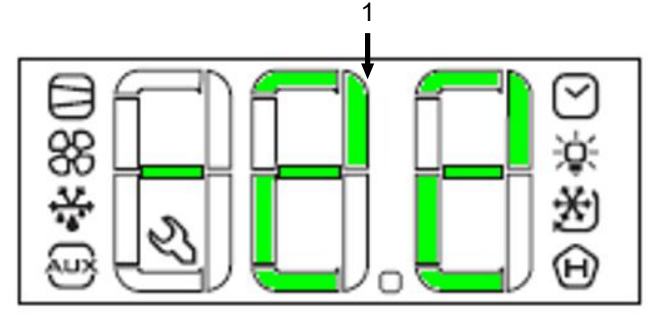

Fig. 3: Displays

| Displays (nr./<br>symbol) | Meaning displays                     |
|---------------------------|--------------------------------------|
| 1                         | Current temperature                  |
|                           | Compressor/cooling function active   |
| flashes                   | Alarm compressor/cooling<br>function |
| **                        | Internal fan active                  |
| ****<br>***               | Defrost active                       |
| AUX                       | Door heating active (optional)       |
| $\bigtriangledown$        | Real time clock active               |
| flashes                   | Alarm real time clock                |
| flashes                   | Alarm                                |
| Operating element         | Alarm                                |

1.1.1 Switch the cooling function on and off Switch off the cooling function for cleaning purposes only.

| Switch off cooling<br>function (start<br>manual defrost): | Press for at least 3 s.<br>"OFF" and the current<br>temperature are shown on the<br>display.       |
|-----------------------------------------------------------|----------------------------------------------------------------------------------------------------|
| Switch on cooling<br>function (normal<br>operation):      | Press for at least 3 s.<br>The current temperature and<br>the symbols are<br>shown on the display. |

### 1.1.2 Setpoint

### Display setpoint

| Show set setpoint (temperature): | Press DEF 1 s.   |
|----------------------------------|------------------|
| Leave setup menu:                | Press DEF again. |

#### Change setpoint

| Show set setpoint (temperature): | Press DEF 1 s.         |
|----------------------------------|------------------------|
| Increase setpoint:               | Press <sup>(1)</sup> . |
| Decrease setpoint:               | Press v.               |
| Assume new setpoint:             | Press DEF.             |

#### 1.1.3 Assign bus address

Before assigning the bus addresses, the devices (1, 2,...n) must be networked with an appropriate bus cable.

The first device (1) must be connected to market monitoring (M) via the bus cable.

The bus cable must be terminated with a terminating resistor (R) on the last device (n).

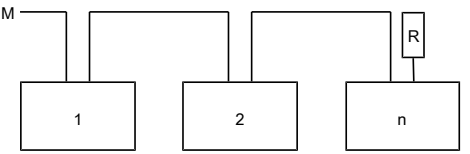

Fig. 4: Bus system diagram

| Bus cable                | Patch cable CAT 5-S/FTP                                                          |
|--------------------------|----------------------------------------------------------------------------------|
| Bus system<br>(optional) | PROTOCOL MODBUS RTU<br>RS-485 2-WIRE<br>Connection via RJ45 socket/<br>RJ45 plug |
| Baudrate                 | 9600 oder 19200 Bit/s                                                            |
| Data Lenght              | 8 Bit                                                                            |
| Parity                   | none                                                                             |
| Stop bit                 | 1                                                                                |
| Minimum TimeOut          | 60ms                                                                             |

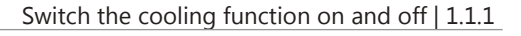

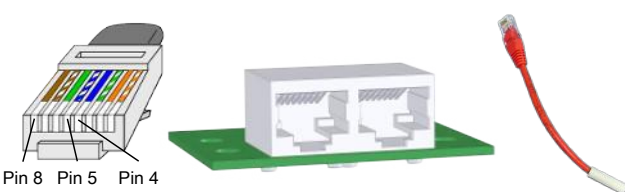

*Fig. 5:* RJ45 connector bus cable, RJ45 sockets device and terminating resistor (R)

| Pin | Data   | Colour     |
|-----|--------|------------|
| 4   | B / +  | Blue       |
| 5   | A / -  | Blue/White |
| 8   | Ground | Brown      |

The controller are delivered with the bus address "1" (corresponds to a "stand-alone"- unit). For identification of several units in the bus system, the bus addresses must be assigned starting with "1". Bus addresses must not be assigned twice. Afterwards, we recommend entering the addresses according to the actual wiring sequence.

A maximum of 207 addresses are possible.

#### Access programming level

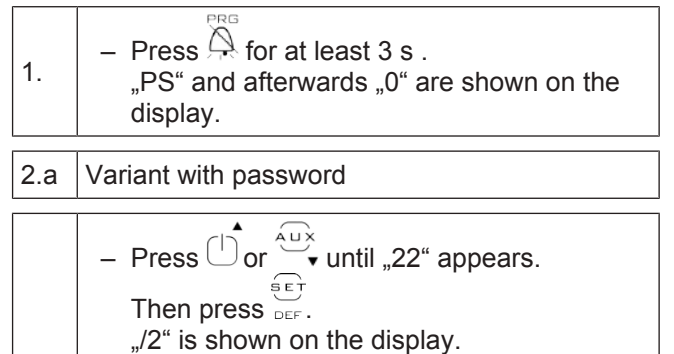

2.b Variant without password

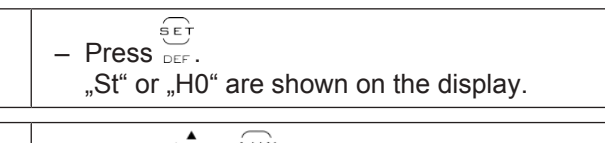

### Assign bus address

| 4. | <ul> <li>Increase bus address: Press .</li> <li>Decrease bus address: Press .</li> </ul> |
|----|------------------------------------------------------------------------------------------|
| 5. | - Accept new entry: Press $\int_{DEF}^{SET}$ once.                                       |

### Leave programming level

6. – Press 🛱 5 s.

The current temperature is shown on the display again.

Assign bus address for subsequent units:

 Repeat point 1 to 6 on each unit and set next free bus address.

#### 1.1.4 Semiautomatic defrost

| Start semi-<br>automatic defrost: | Press DEF for at least 5 s.<br>dfb" appears briefly. Then<br>dEF" and the symbol the symbol shown on the display. |
|-----------------------------------|----------------------------------------------------------------------------------------------------|

After semi-automatic defrost, the unit automatically returns to normal operation.

# 1.1.5 Switch the door heating on and off (optional)

| Switch on door  | Press $\stackrel{}{}$ for at least 1 s.                              |
|-----------------|----------------------------------------------------------------------|
| heating:        | The symbol $\stackrel{}{}$ is shown on the display.                  |
| Switch off door | Press for at least 1 s.                                              |
| heating:        | The symbol $\stackrel{Aux}{\longrightarrow}$ expires on the display. |

1.1.6 Display and acknowledge alarm

## Display alarm

The **error code** is displayed alternately with the current temperature until the fault has been rectified.

Depending on the type of error the control element  $\widehat{\square}$ 

and / or the symbols A D are flashing on the display.

Depending on the type of error an **acoustic alarm** is emitted by a built-in buzzer.

| List | of | error | codes: |
|------|----|-------|--------|
|      |    |       |        |

| Error code | Meaning                              |
|------------|--------------------------------------|
| E0         | Temperature sensor S1<br>defective   |
| E1         | Temperature sensor S2<br>defective   |
| E2         | Temperature sensor S3 defective      |
| LO         | Low temperature alarm                |
| HI         | High temperature alarm               |
| Etc        | Real time clock fault                |
| EE         | Elektronic fault                     |
| EF         | Elektronic fault                     |
| CON        | Disconnection inverter to controller |

## Acknowledge alarm

| Acknowledge<br>acoustic alarm: | Press A briefly. |
|--------------------------------|------------------|
|--------------------------------|------------------|

**Error code** can NOT be acknowledged.

The error code is displayed alternately with the current temperature until the fault is rectified.

For troubleshooting measures in the event of alarm indications see  $\rightarrow$  Faults in operation.

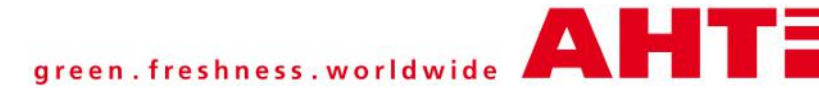

# Supplément à : Manuel d'utilisation Appareil professionnel de réfrigération/ congélation

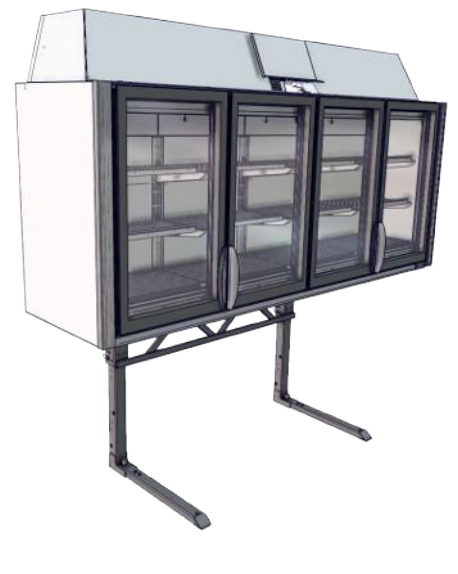

KINLEY XL

|               |     | <b>(</b> ) |
|---------------|-----|------------|
| *4 <b>.</b> * | DEF | × x        |

# Régulateur électronique CAREL

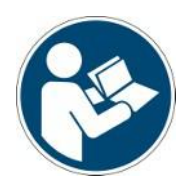

 Snr.
 398051

 Version
 4

 Status
 0119

Supplément à : Traduction de la notice originale | fr Copyright © AHT Cooling Systems GmbH. Tous droits réservés.

## Supplément Régulateur électronique CAREL

au manuel d'utilisation

 Réf. 347363 Appareil professionnel de réfrigération/congélation

## Vue d'ensemble des mo-

## dèles d'appareil

Appareil professionnel de réfrigération/congélation

| Modèle           | Туре<br>R-290 | Dimensions<br>extérieures [mm]<br>Longueur x<br>Profondeur x<br>Hauteur | Poids total<br>maximal<br>appareil*<br>[kg] |
|------------------|---------------|-------------------------------------------------------------------------|---------------------------------------------|
| KINLEY XL        |               |                                                                         |                                             |
| KINLEY<br>XL 210 | B 945N        | 2102 x 663 x<br>2330-2457**                                             | 450                                         |
| KINLEY<br>XL 250 | B 946N        | 2502 x 663 x<br>2330-2457**                                             | 500                                         |
| ·                |               |                                                                         |                                             |

\*\* Hauteur en fonction de la variante d'implantation / de la combinaison d'appareils. Possibilité de choix des positions de réglage prédéfinies sur le pied de l'appareil.

\*Écarts spécifiques au modèle possible. Pour des informations détaillées, voir les documents d'expédition. Ceux-ci doivent reposer chez l'opérateur. Sous réserve de modifications techniques.

Sous réserve de modifications techniques.

## 1 Éléments de commande et écrans

Les éléments de commande et écrans peuvent se trouver aux positions suivantes :

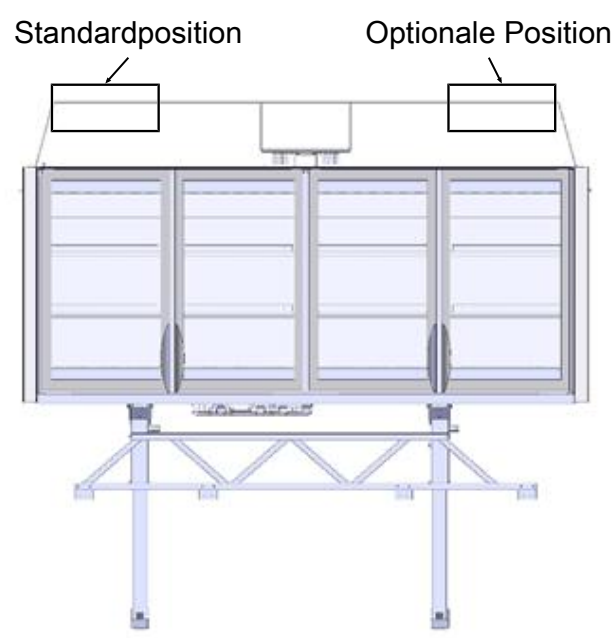

Fig. 1: Position des éléments de commande et écrans

1.1 Régulateur électronique CAREL Des touches sont disponibles comme éléments de commande et affectées comme suit:

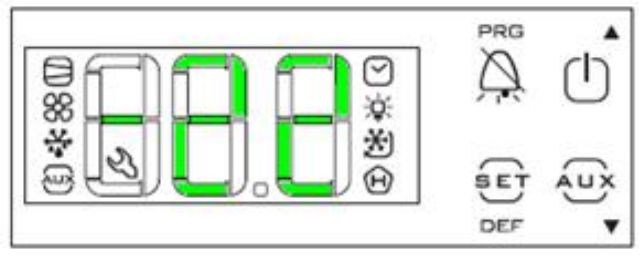

### Fig. 2: Éléments de commande et écrans

| Élément de commande | Fonction                                                                       |
|---------------------|--------------------------------------------------------------------------------|
| PRG                 | Accès au niveau de<br>programmation                                            |
|                     | Acquittement de l'alarme                                                       |
| SET<br>DEF          | Réglage de la valeur de<br>consigne                                            |
|                     | Dégivrage semi-automatique                                                     |
|                     | Activation et désactivation de<br>la fonction de refroidissement               |
|                     | Augmenter la valeur de<br>consigne                                             |
|                     | Augmenter l'adresse du bus                                                     |
|                     | Réduire l'adresse de bus                                                       |
|                     | Réduire la valeur de consigne                                                  |
|                     | Fonction optionnelle :<br>activation et désactivation du<br>chauffage de porte |
|                     | 1                                                                              |

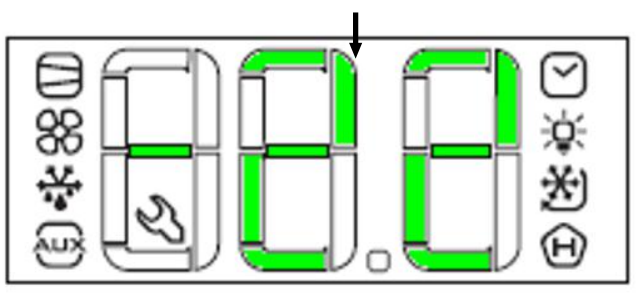

#### Fig. 3: Écrans

| Écrans (N°/<br>Symbole) | Signification de l'affichage                         |
|-------------------------|------------------------------------------------------|
| 1                       | Température réelle                                   |
|                         | Compresseur / Fonction de<br>refroidissement activée |
|                         | Alarme de compresseur / fonction de refroidissement  |
| ::                      | Ventilateur d'évaporateur activé                     |
| ****<br>***             | Dégivrage activé                                     |
| ALIX                    | Chauffage de porte activé (en option)                |
| $\bigtriangledown$      | Horloge en temps réel activée                        |
| Clignotant              | Alarme d'horloge en temps réel                       |

| Écrans (N°/<br>Symbole) | Signification de l'affichage |
|-------------------------|------------------------------|
| Clignotant              | Alarme                       |
| Élément de<br>commande  | Alarme                       |

### 1.1.1 Activation et désactivation de la fonction de refroidissement

Désactiver la fonction de refroidissement uniquement à des fins de nettoyage.

| Désactiver la                                                | Actionner D pendant au                                                                                        |
|--------------------------------------------------------------|----------------------------------------------------------------------------------------------------|
| fonction de                                                  | moins 3 s.                                                                                                    |
| refroidissement                                              | L'écran affiche alternativement                                                                               |
| (démarrage du                                                | « OFF » et la température                                                                                     |
| dégivrage manuel) :                                          | réelle.                                                                                                    |
| Activer la fonction<br>de refroidissement<br>(mode normal) : | Actionner D pendant au<br>moins 3 s.<br>La température réelle et les<br>icônes S Sont<br>affichées à l'écran. |

### 1.1.2 Valeur de consigne

#### Afficher la valeur de consigne

| Afficher la valeur de<br>consigne<br>paramétrée<br>(température) : | Actionner $\sum_{DEF}^{SET}$ pendant 1 s.               |
|--------------------------------------------------------------------|---------------------------------------------------------|
| Quitter l'affichage<br>de la valeur de<br>consigne :               | Appuyer à nouveau sur $\hat{\mathbf{u}}_{\text{DEF}}$ . |

### Modifier la valeur de consigne

| Afficher la valeur de<br>consigne<br>paramétrée<br>(température) : | Actionner $\sum_{DEF}^{SET}$ pendant 1 s. |
|--------------------------------------------------------------------|-------------------------------------------|
| Augmenter la valeur de consigne :                                  | Appuyer sur 🕛.                            |
| Réduire la valeur de consigne :                                    | Appuyer sur v.                            |
| Valider une nouvelle saisie :                                      | Appuyer sur DEF.                          |

#### 1.1.3 Affectation de l'adresse de bus Les appareils (1, 2,...n) doivent être mis en réseau avec un câble de bus correspondant avant d'affecter les adresses de bus.

Le premier appareil (1) doit être connecté à la surveillance du magasin (M) via le câblage de bus. En ce qui concerne le dernier appareil (n), le câblage de bus doit être terminé avec une résistance de terminaison (R).

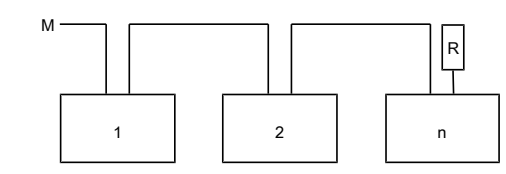

Fig. 4: Schéma du système de bus

| Câble de bus               | Câble patch CAT 5-S/FTP                                                                         |
|----------------------------|-------------------------------------------------------------------------------------------------|
| Système de bus (en option) | PROTOCOL MODBUS RTU<br>RS-485 2-WIRE<br>Raccordement via douille<br>RJ45 / connecteur mâle RJ45 |
| Baudrate                   | 9600 oder 19200 Bit/s                                                                           |
| Data Lenght                | 8 Bit                                                                                           |
| Parity                     | none                                                                                            |
| Stop bit                   | 1                                                                                               |
| Minimum TimeOut            | 60ms                                                                                            |

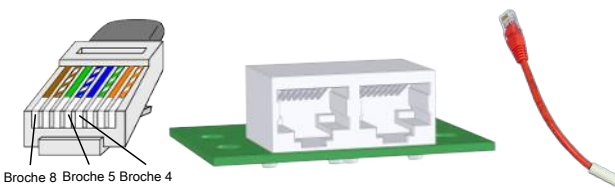

*Fig. 5:* Connecteur RJ45 câble de bus, douilles RJ45 appareil et résistance de terminaison (R)

| Broche | Données | Couleur      |
|--------|---------|--------------|
| 4      | B / +   | Bleu         |
| 5      | A / -   | Bleu / blanc |
| 8      | Terre   | Marron       |

Les régulateurs sont livrés en standard avec l'adresse de bus « 1 » (correspond à un appareil "autonome"). Pour identifier plusieurs appareils dans le système de bus, les adresses de bus doivent être attribuées en commençant par « 1 ».

Les adresses de bus ne doivent pas être attribuées deux fois. Après cela, nous recommandons d'entrer les adresses en fonction de l'ordre de câblage réel. Il y a 207 adresses possibles max.

#### Atteinte du niveau de programmation

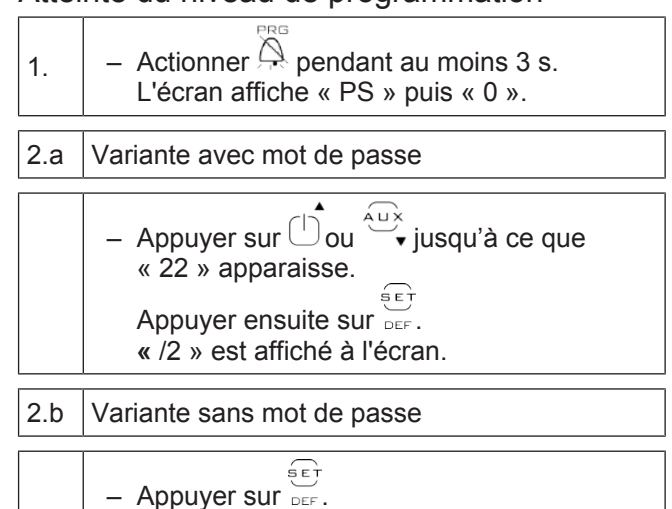

« St » ou « H0 » sont affichés à l'écran.

| 3. | <ul> <li>Appuyer sur <sup>↓</sup>ou <sup>↓</sup>usqu'à ce que<br/>« H0 » apparaisse.</li> </ul> |
|----|-------------------------------------------------------------------------------------------------|
|    | Appuyer ensuite sur DEF.                                                                        |

## Affectation de l'adresse de bus

| <ul> <li>Affectation d'une adresse de bus plus éle-</li> </ul>  |
|-----------------------------------------------------------------|
| vée : Appuyer sur 🕛 .                                           |
| <ul> <li>Affectation d'une adresse de bus moins éle-</li> </ul> |
| ÁUX                                                             |
| vee : Appuyer sur v.                                            |
| - Valider une nouvelle saisie : Appuyer une                     |
| fois sur DEF.                                                   |
|                                                                 |

## Quitter le niveau de programmation

La température réelle actuelle s'affiche à nouveau sur l'écran.

Affectation de l'adresse de bus pour les appareils suivants:

Répéter le point 1 à 6 sur chaque appareil et définir une adresse de bus libre.

## 1.1.4 Dégivrage semi-automatique

| Démarrer le n<br>dégivrage semi- «<br>automatique : « | Actionner pendant au<br>noins 5 s.<br>« dfb » apparaît brièvement.<br>« dEF » et l'icône<br>s'affichent ensuite à l'écran. |
|-------------------------------------------------------|----------------------------------------------------------------------------------------------------|
|-------------------------------------------------------|----------------------------------------------------------------------------------------------------|

Après le dégivrage semi-automatique, l'appareil revient automatiquement en mode normal.

#### 1.1.5 Activation et désactivation du chauffage de porte (en option)

| Activation du chauffage de porte : | Actionner v pendant au<br>moins 1 s.<br>L'icône v est affichée à<br>l'écran. |
|------------------------------------|------------------------------------------------------------------------------|
| Couper le chauffage<br>de porte :  | Actionner v pendant au<br>moins 1 s.<br>L'icône v disparaît de<br>l'écran.   |

## 1.1.6 Afficher l'alarme et l'acquitter

## Afficher l'alarme

Un **code de défaut** s'affiche à l'écran sous la forme d'un affichage clignotant alternant avec la température réelle.

Selon le type de défaut, l'élément de commande 🏳 et/

ou les icônes S'affichent à l'écran. En fonction du défaut, une **alarme sonore** est émise par un buzzer intégré à l'appareil. **Énumération des codes de défaut :** 

| Code de défaut | Signification                                      |
|----------------|----------------------------------------------------|
| E0             | Sonde de température S1<br>défectueuse             |
| E1             | Sonde de température S2<br>défectueuse             |
| E2             | Sonde de température S3<br>défectueuse             |
| LO             | Alarme température trop basse                      |
| HI             | Alarme température trop haute                      |
| Etc            | Erreur horloge temps réel                          |
| EE             | Erreur électronique                                |
| EF             | Erreur électronique                                |
| CON            | Interruption de la liaison<br>inverter -régulateur |

## Acquittement de l'alarme

| Acquittement de l'alarme sonore : | Actionner brièvement |
|-----------------------------------|----------------------|
|-----------------------------------|----------------------|

Le **code de défaut** ne peut PAS être acquitté. Le code de défaut est affiché, alternativement avec l'indication de la température réelle, jusqu'à ce que le défaut soit éliminé.

Mesures de suppression des erreurs en cas d'apparition d'affichages d'alarmes voir  $\rightarrow$  Défaut pendant le fonctionnement.

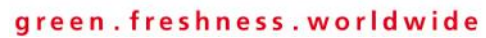

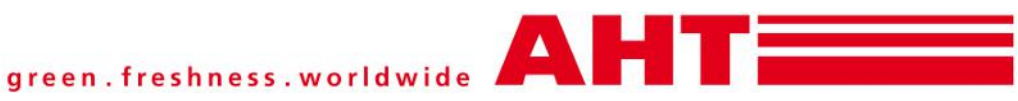

AHT Cooling Systems GmbH (Headquarter) 8786 Rottenmann - Werksgasse 57 - Austria Tel: +43 3614 2451 0 | Fax: +43 3614 2451 0 | Email: office@aht.at | Internet: www.aht.at

AHT Cooling Systems Brasil Ltda. Rua Onório Bortolato | 1065-Bairro Pedreiras Navegantes - SC - 88375-000 | Brasil Phone: +55 (0) 11 4702 / 30 99 | Fax: +55 (0) 11 4702 / 71 68 | Email: info@br.aht.at

AHT Cooling Systems (Changshu) Co., Ltd. 215500 Changshu | 88 Yangguang Avenue | Jiangsu Province | P. R. China Phone: +86 512 5236 7100 | Fax: +86 512 5236 2393 | Email: office@cn.aht.at

AHT Cooling Systems USA, Inc. 7058 Weber Blvd. | Ladson, SC 29456 | USA Phone: +1 (0) 843/767 6855 | Fax: +1 (0) 843/767 6858 | Email: info@us.aht.at | Internet: www.ahtusa.net